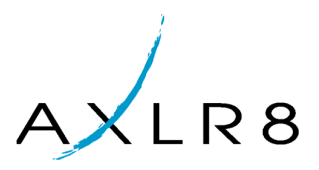

# AXLR8 BS 7858 Vetting System

This document is an overview of the features of this module which integrates with AXLR8 staffing systems.

# **Contents**

| 1 | Vetting reports and filters2 | 2 |
|---|------------------------------|---|
|   | Getting started              | 2 |
|   | Search by vetting status     | 3 |
|   | Search by various dates      | 3 |
|   | Search for an individual     | 3 |
| 2 | Vetting process4             | ļ |
|   | Audit trail                  | 1 |
| 3 | Staff records                | 5 |
|   | Overall vetting status       | 5 |
|   | Images                       | 5 |
|   | All files                    | 5 |
|   | References6                  | 5 |
|   | Employment history7          | 7 |
|   | Qualifications               | 7 |
|   | Education                    | 3 |

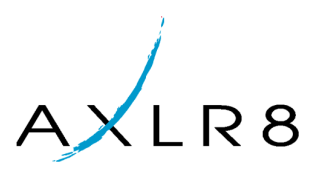

# 1 Vetting reports and filters

## **Getting started**

On filling out the application form to join your company, the applicants will provide data and certain statements about their employment history, identity and qualifications to work for you in the security industry.

They may be promoted by you to your staff bank and (at your discretion and within the three month limit) worked during their vetting period.

You can get to this list by clicking the Vetting menu item on your left hand menu. This will launch the BS7858:2006 system shown below.

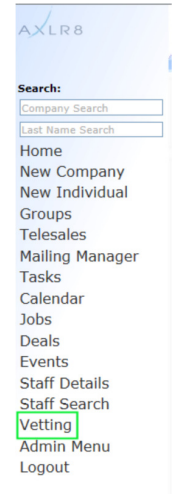

By default, the vetting system will list all your "pending" staff who are not yet vetted. This will be your working list. It may be that you will start to collect the data at a mass interview and vetting morning or afternoon event, for example. Over the following weeks other information such as written references from previous employers will come in.

| Reports Details        |           |                 |                 |                                      |                                        |   |                                |                     |  |  |  |  |  |
|------------------------|-----------|-----------------|-----------------|--------------------------------------|----------------------------------------|---|--------------------------------|---------------------|--|--|--|--|--|
| Filters 🖗              |           |                 |                 |                                      |                                        |   |                                |                     |  |  |  |  |  |
| Last Name:             |           | Vetting sta     | atus All        | •                                    |                                        |   |                                |                     |  |  |  |  |  |
| Date: Promoted         | From:     |                 | To:             |                                      |                                        |   |                                |                     |  |  |  |  |  |
|                        | lame 🔻    | NI Number       | Post Code     ✓ | <ul> <li>Proof Of Address</li> </ul> | <ul> <li>Identity confirmed</li> </ul> |   | <ul> <li>References</li> </ul> | ✓ 1st Approval<br>✓ |  |  |  |  |  |
| 31/12/2011 A 🗥 M       |           | S10 997614C     | E13 9BS         | ×                                    | ×                                      | × | ×                              | ×                   |  |  |  |  |  |
| 2 31/12/2011 A         |           | 5.1.2128A       | UB8 3PH         | ×                                    | ×                                      | × | ×                              | ×                   |  |  |  |  |  |
| 31/12/2011 🗛 🦙         |           |                 | E6 1la          | ×                                    | ×                                      | X | ×                              | ×                   |  |  |  |  |  |
| 🔰 31/12/2011 Aa        | Brace     | 66 0            | TN11 OHB        | ×                                    | ×                                      | × | ×                              | ×                   |  |  |  |  |  |
| 🄰 31/12/2011 Aaron V 🪬 |           |                 | 0 9JB           | ×                                    | ×                                      | × | ×                              | ×                   |  |  |  |  |  |
| 👌 31/12/2011 Aaron V 🤕 |           | 037202D         | SW8 4RJ         | ×                                    | ×                                      | × | ×                              | ×                   |  |  |  |  |  |
| 🔰 31/12/2011 Aa 👘 🦰    |           | 1282 BA         | W2 5HB          | ×                                    | ×                                      | × | ×                              | ×                   |  |  |  |  |  |
| 💡 06/07/2012 Abbas 🗧   |           | _               | NW90LP          | ×                                    | ×                                      | × | ×                              | ×                   |  |  |  |  |  |
| 🔰 31/12/2011 Abbdu 🚺   | Asif      | 004 😪           | E11 4EX         | ×                                    | ×                                      | × | ×                              | ×                   |  |  |  |  |  |
| 🛿 31/12/2011 Abby 🛛 💺  |           | 0 C 🛂 3 E       | UB10 855        | ×                                    | ×                                      | × | ×                              | ×                   |  |  |  |  |  |
| 31/12/2011 Abd         |           | 9 288/          | A E7 9LX        | ×                                    | ×                                      | × | ×                              | ×                   |  |  |  |  |  |
| 31/12/2011 Abdel       | inan onte | P\ 45 OD        | KT4 8DF         | ×                                    | ×                                      | × | ×                              | ×                   |  |  |  |  |  |
| 06/07/201              |           |                 | NW8 8NY         | ×                                    | ×                                      | × | ×                              | ×                   |  |  |  |  |  |
| 2 31/12/2011 Abdii     |           |                 | WC 9RN          | ×                                    | ×                                      | × | ×                              | ×                   |  |  |  |  |  |
| 31/12/2011             |           | 0.9             | L.              | ×                                    | ×                                      | × | ×                              | ×                   |  |  |  |  |  |
| 2 31/12/2011 🗛 📩       | eeniya    | PA4055          | 5 4 6BW         | ×                                    | ×                                      | X | ×                              | ×                   |  |  |  |  |  |
| 31/12/2011 A           |           | Sec. 194        | RC2 7UD         | ×                                    | ×                                      | × | ×                              | ×                   |  |  |  |  |  |
| 2 31/12/2011 Abdu 🚬    |           | 5 030           | TV 5 ONG        | ×                                    | ×                                      | × | ×                              | ×                   |  |  |  |  |  |
| 31/12/2011 Abdul 🧲     |           | 2 A 🔽 - 3       | SE 7BJ          | ×                                    | ×                                      | × | ×                              | ×                   |  |  |  |  |  |
| 31/12/2011 ADd         |           | +26             | E15 3DW         | ×                                    | ×                                      | × | ×                              | ×                   |  |  |  |  |  |
| 31/12/2011             | a         |                 | RG 3DZ          | ×                                    | ×                                      | × | ×                              | ×                   |  |  |  |  |  |
| 31/12/2011 Abuul       | ſ         | 9 🗘 4 A         | S 6NU           | ×                                    | ×                                      | X | ×                              | ×                   |  |  |  |  |  |
| 31/12 2011 Abd Maf     | d Abbasi  | 16 <b>8</b> 9 E | TV 7QY          | ×                                    | ×                                      | × | ×                              | ×                   |  |  |  |  |  |
| 31/12/2011             |           | 28 271          | E2 7Q7          | ×                                    | ×                                      | × | ×                              | ×                   |  |  |  |  |  |
| 31/12/2011 bdul O      |           | 11 14C          | E3 SUN          | ×                                    | ×                                      | × | ×                              | ×                   |  |  |  |  |  |
| 06/07/2012 Ab          | man       | 20C             | tw1. Ca         | ×                                    | ×                                      | X | ×                              | ×                   |  |  |  |  |  |
| 31/12/2011 Abd         | 'ha       | SJ 510          | TW4 6NA         | ×                                    | ×                                      | × | ×                              | ×                   |  |  |  |  |  |
| 26/04/2012 Ab          | Beshir    | SJL 61B         | ( ) 6HO         | ×                                    | ×                                      | x | ×                              | X                   |  |  |  |  |  |

A **red cross** means *not done*, a **green tick** means *completed*. There is also an overall status for each staff member.

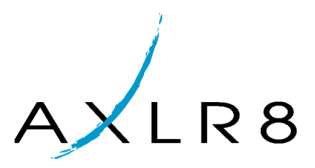

The green tick in the screenshot below indicates this staff member is fully vetted but a red cross would suggest that the vetting had not completed successfully in the allotted time. An orange symbol indicates "vetting in progress" but still within the three month deadline.

| Contact Map Qu                                       | alifications Notes Bookings | Images Files Available Events Payroll |  |
|------------------------------------------------------|-----------------------------|---------------------------------------|--|
| Title:                                               | Initials: R                 | House Name: Oakdale                   |  |
| Last Name:                                           | Marengo                     | Street: Lower Wokingham Road          |  |
| Date of Birth:                                       | Sex:                        | Vetting                               |  |
| Dear:                                                |                             | Town:                                 |  |
| Job Title:                                           |                             | County:                               |  |
| Employer:                                            |                             |                                       |  |
| work number:                                         |                             | Post Codes RG45 6BA                   |  |
| Facsimile:                                           | 11                          | Phone Number:                         |  |
| E-Mail:                                              | rick.marengo@axir8.com      | Facsimile:                            |  |
| Mobile:                                              |                             | Web Address:                          |  |
| Draw Lasteamer                                       |                             | New Ondo                              |  |
| Salutation:                                          |                             | Source: Incoming phonecall            |  |
| Label Name:                                          |                             | Applied:                              |  |
| Status:                                              | Not Set                     |                                       |  |
| Job Application Status:                              | Not Set                     | Vetting: ⊘                            |  |
| Primary Delivery                                     | Contact                     | Save changes                          |  |
| Primary Invoice C                                    | ontact                      | Save changes                          |  |
| Lookups                                              |                             |                                       |  |
| Send Letter Email Merge<br>Employment Datails Profil | Memo Private Memo           |                                       |  |
| Employment Details Prom                              | <u>-</u>                    |                                       |  |
|                                                      |                             |                                       |  |
|                                                      |                             |                                       |  |
|                                                      |                             |                                       |  |
|                                                      |                             |                                       |  |

### Search by vetting status

This allows you to pick, say, all staff still in progress and look through them to see what needs to be expedited.

| Reports Details                     |                |                                      |                  |                                        |                                    |                                |                     |
|-------------------------------------|----------------|--------------------------------------|------------------|----------------------------------------|------------------------------------|--------------------------------|---------------------|
| Filters 🛸                           |                |                                      |                  |                                        |                                    |                                |                     |
| Last Name:<br>Date: Promoted  From: | Vetting status | All  All Complete In Progress Epilod |                  |                                        |                                    |                                |                     |
|                                     | NI Number 🍦    | Post Code                            | Proof Of Address | <ul> <li>Identity confirmed</li> </ul> | <ul> <li>5 Year history</li> </ul> | <ul> <li>References</li> </ul> | ✓ 1st Approval<br>✓ |

### **Search by various dates**

For example you could search for all not changed for a fortnight or all who had their first approval last week.

| Reports Details                                        |                                                                                                    |  |  |  |  |  |  |  |  |
|--------------------------------------------------------|----------------------------------------------------------------------------------------------------|--|--|--|--|--|--|--|--|
| Filters 🕏                                              |                                                                                                    |  |  |  |  |  |  |  |  |
| Last Name:                                             | Vetting status All                                                                                         |  |  |  |  |  |  |  |  |
| Date: Promoted From                                    | m:To:                                                                                                    |  |  |  |  |  |  |  |  |
| Last Changed     DatFirst Approval     Second Approval | NI Number * Post Code * Proof Of Address * Identity confirmed * 5 Year history * References * 1st Approval |  |  |  |  |  |  |  |  |

# Search for an individual

In the example below, we have searched by last name.

| Reports Details              |                         |                      |                        |                    |                |                |
|------------------------------|-------------------------|----------------------|------------------------|--------------------|----------------|----------------|
| Filters 🛸                    |                         |                      |                        |                    |                |                |
| Last Name:                   | Vetting status Complete | •                    |                        |                    |                |                |
| Date: Promoted From:         | To:                     |                      |                        |                    |                |                |
|                              |                         |                      |                        |                    |                |                |
| v Date  v Staff Name  v NI N | umber 🔻 Post Code 🔻 🔻 I | Proof Of Address 🔻 🔻 | Identity confirmed 🔹 🔹 | 5 Year history 🔻 🔻 | References 🔻 🔻 | 1st Approval 🔻 |
| 31/12/2011 Rick Marengo      | RG45 6BX                | 0                    | 0                      | 0                  | 0              | 0              |

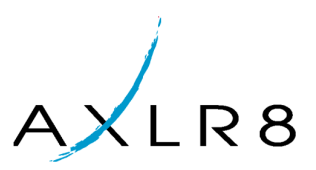

# 2 Vetting process

Every member of staff must have:

- Two high quality proofs of ID
- Three proofs of address
- Employment continuity evidence for five years
- Two references

As these are collected, they are recorded (together with the progress of chasing the documentation in the case of references and employment proof) on this form.

| Sta      | tus               |                       |                   |                |                 | 0           |
|----------|-------------------|-----------------------|-------------------|----------------|-----------------|-------------|
| Pror     | noted to staff    | 31/12/2011 L          | .ast Update       | 02/03/20       | L2 By Adm       | ninistrator |
| Pro      | of Of Address     | 3                     |                   |                |                 | Accepted 2  |
|          | Document          |                       |                   |                |                 | Verified    |
| ۹        | Proof of address  | 1 Proof of Addres     | ss 1,0ct 2011 g   | as bill        | *               | 5           |
| 3        | Proof of address  | 2 Proof of Addres     | ss 1,AUG 2011     | TELEP BILL     | Ψ.              | 5           |
| Ide      | ntity documents   | s 🐻                   |                   |                |                 | Accepted 2  |
|          | Document          |                       |                   |                |                 | Verified    |
| 4        | ID Document 1     | Group A ID Do         | ic 1,Passport     |                | *               |             |
| *        | ID Document 2     | Group A ID Do         | ic 2,Driving Lice | nce            | *               | 6           |
| 4        | ID Document 3     | Group B ID Do         | ic 1,an other gri | oup B ID       | Ψ               | 3           |
| Y        | ear history 🗟     |                       |                   |                |                 | Accepted 🛛  |
| <u>م</u> | From              | To<br>21/10/2011      | Name<br>Fred Turn | Emp<br>er Fred | loyer           | Varifia     |
|          | 6                 | 31/10/2011            | Fieu Tulli        | Dan Cant       | S Security Firm |             |
|          | WENT ON GAP       | /FAR                  | FT                | 14/11/20       | 1 14/11/2011    | 1           |
|          |                   | WUY DEES NOT TUDO     |                   | 14/11/20       | 1 15/11/2011    |             |
|          | called agin       |                       | TR                | 01/11/20       |                 |             |
|          | and called again  |                       | N/A T             | ] [01/11/20    |                 |             |
|          | 02/11/2010        | 24/12/2010            | -                 | n/a            |                 | _ <b>=0</b> |
|          | Comments          |                       | Code              | Reg Sent       | Reply Rcv       |             |
|          |                   |                       | N/A T             |                | Reply Rev       | 1           |
|          | rang them again   | 1                     | N/A 💌             | 13/03/20       | 12 15/03/2012   | -<br>-      |
|          | 01/01/2007        | 31/10/2010            | Bill Smith        | Bill's         | Security        |             |
|          | Comments          |                       | Code              | Reg Sent       | Reply Rcv       |             |
|          |                   |                       | N/A 💌             | 1              |                 | 1           |
|          |                   |                       | N/A 💌             |                |                 |             |
| 4        | 01/01/2004        | 31/12/2006            |                   | AT S           | CHOOL           |             |
|          | Comments          |                       | Code              | Req Sent       | Reply Rcv       |             |
|          |                   |                       | N/A 🔻             | ]              |                 | <b>1</b>    |
| Cha      | racter reference  | e 🖬                   |                   |                |                 | Accented    |
|          | Name              |                       | Relationshin      |                |                 | Verifie     |
| 4        | Fred              |                       | Rick's Boss       |                |                 | 5           |
|          | Comments          |                       | Code              | Reg Sent       | Reply Rcv       |             |
|          | called to ask for | r ref                 | CL                | 01/11/20       | 11              |             |
|          | called again      |                       |                   | 07/11/20       |                 |             |
|          | Father Murphy     |                       | Rick's priest     |                |                 |             |
|          | Comments          |                       | Code              | Reg Sent       | Reply Rev       |             |
|          | Comments          |                       | N/A               | Acq sem        | керту КСУ       |             |
|          |                   |                       | 1 646 [           | -              |                 |             |
| BS7      | 858 Approval      |                       |                   |                |                 |             |
| First    | Approval 🗹 las    | st changed by Admini  | strator on 2      | 7/11/2011      |                 |             |
| Seco     | nd Approval 🗹 las | st changed by Len Eni | stat on 1         | 2/12/2011      |                 |             |
| NOU      | approved 🔄 las    | st changed by Adminis | strator on 1      | //11/2011      |                 |             |
| Com      | ments             |                       |                   | <u>^</u>       |                 |             |
|          |                   |                       |                   | -              |                 |             |

### Audit trail

All vetting activities are date stamped as you can see in the above screenshot

Once all the documentation is in order, there must be a first and second approver. The date of all approvals (or rejection) is recorded as are all the other activities. It is therefore possible to have people arrive for an interview with their passport and copy it, sign it as a true likeness of the person and

(a) scan in the signed copy for the electronic records

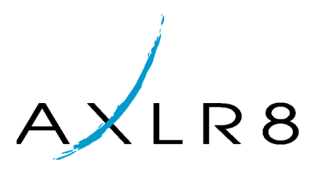

- (b) file the signed paper copy
- (c) hand the original passport back to its owner.

This procedure can be repeated for any picture ID or for things like copies of original utility bills for Proof of Address.

# 3 Staff records

With the BS7858 Vetting module, your AXLR8 system will also have extra functionality in the staff details section.

## **Overall vetting status**

As mentioned, this is shown on the Staff Details main tab

| Contact Map Qu            | alifications Notes Bookir       | gs Images Files Availab | le Events Payroll    |         |
|---------------------------|---------------------------------|-------------------------|----------------------|---------|
| Title:                    | <ul> <li>Initials: R</li> </ul> | House Name:             | Oakdale              |         |
| First Name:               | Rick                            |                         |                      |         |
| Last Name:                | Marengo                         | Street:                 | Lower Wokingham Road |         |
| Date of Birth:            | Sex:                            |                         |                      | Vetting |
| Dear:                     |                                 | Town:                   |                      | , other |
| Employer                  |                                 | Country                 |                      | Status  |
| Work Number:              |                                 | Post Code:              | RG45 6BX             | Status  |
| Facsimile                 |                                 | Phone Number:           |                      | /       |
| E-Mail:                   | rick.marengo@axlr8.com          | Facsimile:              |                      |         |
| Mobile                    |                                 | Web Address:            |                      |         |
| Membership                |                                 | New Undo                |                      |         |
| Prev. Lastname:           |                                 | Source:                 | Incoming phonecall   |         |
| Salutation                |                                 |                         |                      |         |
| Label Name:               |                                 | Applied:                |                      | K       |
| Status                    | Not Set                         | <u> </u>                |                      | 5       |
| Job Application Status:   | Not Set                         |                         | Vetting: 🔘           |         |
| Primary Delivery          | Contact                         |                         | Save changes         | -       |
| Primary Invoice C         | Contact                         |                         |                      |         |
| Send Letter Email Merge   | Memo Private Memo               |                         |                      |         |
| Employment Details Profil | e,                              |                         |                      |         |
|                           |                                 |                         |                      |         |
|                           |                                 |                         |                      |         |
|                           |                                 |                         |                      |         |
|                           |                                 |                         |                      |         |
|                           |                                 |                         |                      |         |

### Images

Some of the files you hold will be images of the person (either taken at or checked during the interview). They may have been uploaded by the applicant using your AXLR8 online application form. These may be reused for ID cards at events, recognising staff on large teams who are previously unfamiliar to their team leaders or for sending to clients. It ensures the person you are vetting is indeed the person you have on the system!

These may be reused for ID cards at events, recognising staff on large teams who are previously unfamiliar to their team leaders or for sending to clients. It ensures the person you are vetting is indeed the person you have on the system!

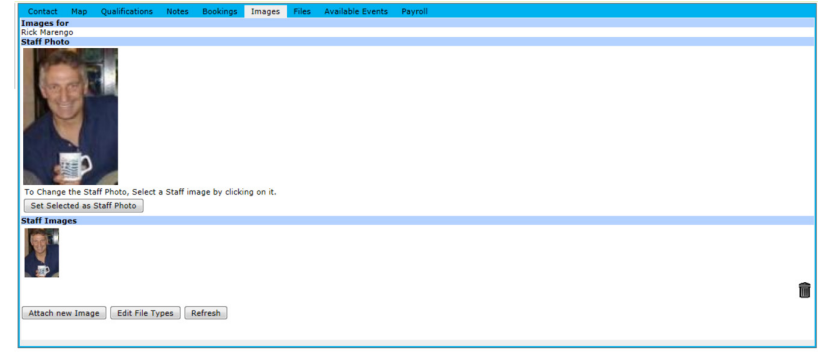

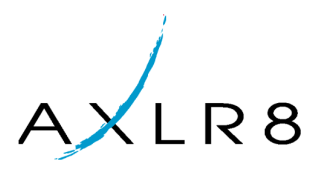

## **All files**

All the files attached to a staff member are viewable in the next screen shot for an easy overview. They may have been uploaded by the staff member from the online application form and added to on the staff portal later. Some will have been uploaded by internal administration managers. However, the screens that follow show specific files attached for specific parts of the vetting process which have probably been added following manual checks by your internal administration staff.

| s Refresh<br>amell.ipg<br>ipg (1)<br>ie-tree-toys-red-steam-engine-<br>cipg | Nam                                                                                                    | 2                                                                                                    | Type<br>Not Set                                                                                                    | Date Added                                                                                                    |
|-----------------------------------------------------------------------------|----------------------------------------------------------------------------------------------------|----------------------------------------------------------------------------------------------------|----------------------------------------------------------------------------------------------------|----------------------------------------------------------------------------------------------------|
| s Refresh<br>small.iga<br>iga (1)<br>se-tree-toys-red-steam-engine-<br>cipa | Nam                                                                                                    | 5                                                                                                    | Type<br>Not 3et                                                                                                    | Date Added                                                                                                    |
| s Refresh<br>small.ipg<br>ipg (1)<br>ie-tree-toys-red-steam-engine<br>ipg   | Name<br>wooden-toy.jpg                                                                                                    | 3                                                                                                    | Type<br>Not Set                                                                                                    | Date Added                                                                                                    |
| small.jpg<br>jpg (1)<br>je-tree-toys-red-steam-engine-<br>c.jpg             | Nam<br>wooden-toy.jpg                                                                                                    | 2                                                                                                    | Type<br>Not Set                                                                                                    | Date Added                                                                                                    |
| small.jpg<br>jpg (1)<br>je-tree-toys-red-steam-engine-<br>s.jpg             | wooden-toy.jpg                                                                                                    |                                                                                                    | Not Set                                                                                                    | 20/05/2012 12:12                                                                                                    |
| ipg (1)<br>je-tree-tovs-red-steam-engine-<br>c.ipg                          | wooden-toy.jpg                                                                                                    |                                                                                                    |                                                                                                    | 30/03/2012 12.43                                                                                                    |
| e-tree-toys-red-steam-engine-<br>wipg                                       | wooden-toy.jpg                                                                                                    |                                                                                                    | Group B ID Doc 1                                                                                                    | 27/11/2011 21:59                                                                                                    |
| sipg                                                                        |                                                                                                    |                                                                                                    | Group A ID Doc 2                                                                                                    | 27/11/2011 21:58                                                                                                    |
|                                                                             |                                                                                                    |                                                                                                    | Group B ID Doc 1                                                                                                    | 17/11/2011 14:34                                                                                                    |
| nn Leaves.jpg (2)                                                           |                                                                                                    |                                                                                                    | Group A ID Doc 1                                                                                                    | 17/11/2011 14:34                                                                                                    |
| nn Leaves.jpg (1)                                                           |                                                                                                    |                                                                                                    | Proof of Address 1                                                                                                    | 14/11/2011 17:17                                                                                                    |
| nn Leaves.jpg                                                               |                                                                                                    |                                                                                                    | Not Set                                                                                                    | 14/11/2011 17:16                                                                                                    |
| NO                                                                          |                                                                                                    |                                                                                                    | Proof of Address 1                                                                                                    | 11/11/2011 11:44                                                                                                    |
| 02 (2)                                                                      |                                                                                                    |                                                                                                    | Proof of Address 1                                                                                                    | 11/11/2011 11:41                                                                                                    |
| <u>OS (1)</u>                                                               |                                                                                                    |                                                                                                    | Proof of Address 1                                                                                                    | 11/11/2011 10:21                                                                                                    |
| NO                                                                          |                                                                                                    |                                                                                                    | Not Set                                                                                                    | 11/11/2011 10:17                                                                                                    |
| <u>o</u>                                                                    |                                                                                                    |                                                                                                    | Not Set                                                                                                    | 11/11/2011 10:16                                                                                                    |
| place                                                                       |                                                                                                    |                                                                                                    | Proof of Address 2                                                                                                    | 11/11/2011 10:15                                                                                                    |
|                                                                             |                                                                                                    |                                                                                                    | Staff Photo                                                                                                    | 10/11/2011 20:02                                                                                                    |
| PORT (1)                                                                    |                                                                                                    |                                                                                                    | Group A ID Doc 1                                                                                                    | 10/11/2011 15:03                                                                                                    |
| TY BILL                                                                     |                                                                                                    |                                                                                                    | Not Set                                                                                                    | 10/11/2011 14:58                                                                                                    |
| pg                                                                          |                                                                                                    |                                                                                                    | Not Set                                                                                                    | 07/11/2011 15:13                                                                                                    |
| img.jpg                                                                     |                                                                                                    |                                                                                                    | Staff Images                                                                                                    | 04/11/2011 11:18                                                                                                    |
| cycat_small.jpg                                                             |                                                                                                    |                                                                                                    | Not Set                                                                                                    | 27/10/2011 09:07                                                                                                    |
| daylight savings time feels I                                               | ike.jpg                                                                                                    |                                                                                                    | Not Set                                                                                                    | 19/03/2010 08:41                                                                                                    |
|                                                                             | n Leaves.ing<br>9<br>2 (2)<br>5 (1)<br>0<br>0<br>0<br>0<br>0<br>0<br>1<br>1<br>1<br>1<br>1<br>1<br>1<br>1<br>1<br>1<br>1<br>1<br>1 | n Leavesting<br>0<br>2 (2)<br>5 (1)<br>0<br>0<br>0<br>0<br>0<br>0<br>0<br>0<br>0<br>0<br>0<br>0<br>0 | n Leavening<br>2<br>2<br>2<br>2<br>2<br>2<br>1<br>1<br>0<br>0<br>7<br>1<br>1<br>2<br>0<br>0<br>7<br>1<br>1<br>2<br>0<br>0<br>7<br>1<br>1<br>2<br>0<br>0<br>7<br>1<br>1<br>2<br>0<br>0<br>1<br>1<br>1<br>2<br>1<br>1<br>1<br>1<br>1<br>1<br>1<br>1<br>1<br>1<br>1<br>1<br>1 | n Leaves juic<br>n Leaves juic<br>2 (2) Proof of Address 1<br>2 (2) Proof of Address 1<br>5 (1) Proof of Address 1<br>5 (1) Proof of Address 1<br>0 Not Set<br>1 (1) Set<br>1 (1) Set |

#### **References**

Field staff may not add or change these documents – only internal administrators who have been granted the authority.

| History            | References    | Educatio | n Emergency   | Contacts | 5             |           |           |  |  |  |  |  |  |  |
|--------------------|---------------|----------|---------------|----------|---------------|-----------|-----------|--|--|--|--|--|--|--|
| teferences         |               |          |               |          |               |           |           |  |  |  |  |  |  |  |
| ick Marengo<br>New |               |          |               |          |               |           |           |  |  |  |  |  |  |  |
|                    | Relation      | nship    | Name          |          | Address       | Telephone |           |  |  |  |  |  |  |  |
| Edit               | Rick's priest | t        | Father Murphy |          | St Joe's      | 08-555-8  | Documents |  |  |  |  |  |  |  |
| Edit               | Rick's Boss   |          | Fred          |          | 23 Acasia Ave | 525456    | Documents |  |  |  |  |  |  |  |
|                    |               |          |               |          |               |           |           |  |  |  |  |  |  |  |

As with Employment History, the activities of internal administration managers following up to obtain the references and check them are date stamped and form an audit trail.

| Ch | aracter reference 🗔   |                         | Accepted 🕖   |
|----|-----------------------|-------------------------|--------------|
| -  | Name                  | Relationship            | Verified     |
| -  | Fred                  | Rick's Boss             | $\checkmark$ |
|    | Comments              | Code Req Sent Reply Rcv |              |
|    | called to ask for ref | CL 🔽 01/11/2011         |              |
|    | called again          | CL 🔻 07/11/2011         | <b>E</b> _   |
| -  | Father Murphy         | Rick's priest           | $\checkmark$ |
|    | Comments              | Code Req Sent Reply Rcv |              |
|    |                       | N/A 🔽                   | <b></b>      |

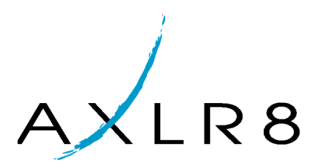

# **Employment history**

Field staff may not add or change these documents – only internal administrators who have been granted the authority.

You will have seen how these relate to the screenshot in the vetting process section above.

| Histor  | y Referen         | ces Education E      | mergency   | Contacts  |                 |               |                                           |            |            |           |  |  |  |  |  |
|---------|-------------------|----------------------|------------|-----------|-----------------|---------------|-------------------------------------------|------------|------------|-----------|--|--|--|--|--|
| Employ  | mployment History |                      |            |           |                 |               |                                           |            |            |           |  |  |  |  |  |
| Rick Ma | Jck waterugo      |                      |            |           |                 |               |                                           |            |            |           |  |  |  |  |  |
| New     |                   |                      |            |           |                 |               |                                           |            |            |           |  |  |  |  |  |
|         | Name              | Company              | Address    | Telephone | Business Nature | Position Held | Details                                   | Start Date | End Date   |           |  |  |  |  |  |
| Edit    | Not Set           | AT SCHOOL            | Not Set    | Not Set   | Not Set         | STUDENT       | Not Set                                   | 01/01/2004 | 31/12/2006 | Documents |  |  |  |  |  |
| Edit    | Bill Smith        | Bill's Security      | Bill House | 997979    | Sec             | Door Manager  | Not Set                                   | 01/01/2007 | 31/10/2010 | Documents |  |  |  |  |  |
| Edit    | -                 | n/a                  | Not Set    | Not Set   | Not Set         | Tourist       | Travelling - checked passport and tickets | 02/11/2010 | 24/12/2010 | Documents |  |  |  |  |  |
| Edit    | Fred Turner       | Fred's Security Firm | Fred's HQ  | 010101eee | Sec             | guard         | Not Set                                   | 01/01/2011 | 31/10/2011 | Documents |  |  |  |  |  |
|         |                   |                      |            |           |                 |               |                                           |            |            |           |  |  |  |  |  |
| 1       |                   |                      |            |           |                 |               |                                           |            |            |           |  |  |  |  |  |
|         |                   |                      |            |           |                 |               |                                           |            |            |           |  |  |  |  |  |

Here is the audit trail showing the collection of the documents from witnesses/ previous managers to substantiate this applicant's employment history.

| 5١ | rear history 🗟   |                       |            |            |               | Accepted 🛛 |
|----|------------------|-----------------------|------------|------------|---------------|------------|
| 4  | From             | То                    | Name       | Employ     | /er           | Verifie    |
| ۵  | 01/01/2011       | 31/10/2011            | Fred Turne | r Fred's S | Security Firm | E          |
|    | Comments         |                       | Code       | Req Sent   | Reply Rcv     | _          |
|    | WENT ON GAP YE   | AR                    | FI 💌       | 14/11/2011 | 14/11/2011    | ]          |
|    | CALLED TO ASK V  | VHY REFS NOT THROUG Y | E CR 💌     | 14/11/2011 | 15/11/2011    |            |
|    | called agin      |                       | TR 💌       | 01/11/2011 |               | ]          |
|    | and called again |                       | N/A 🔻      |            |               | <b>1</b>   |
| 4  | 02/11/2010       | 24/12/2010            | -          | n/a        |               |            |
|    | Comments         |                       | Code       | Req Sent   | Reply Rcv     |            |
|    |                  |                       | N/A 🔻      |            |               | ]          |
|    | rang them again  |                       | N/A 🔻      | 13/03/2012 | 15/03/2012    | <b>E</b>   |
| 4  | 01/01/2007       | 31/10/2010            | Bill Smith | Bill's Se  | curity        | -          |
|    | Comments         |                       | Code       | Req Sent   | Reply Rcv     |            |
|    |                  |                       | N/A 🔻      |            |               |            |
|    |                  |                       | N/A 🔻      |            |               | <b>1</b>   |
| -  | 01/01/2004       | 31/12/2006            |            | AT SCH     | OOL           |            |
|    | Comments         |                       | Code       | Req Sent   | Reply Rcv     |            |
|    |                  |                       | N/A 🔻      |            |               | <b>1</b>   |

## Qualifications

Field staff may not add or change these documents – only internal administrators who have been granted the authority.

|           | Map      | Qualifications    | Notes         | Bookings | Images | Files  | Available | e Events | Payroll              |                   |            |            |           |
|-----------|----------|-------------------|---------------|----------|--------|--------|-----------|----------|----------------------|-------------------|------------|------------|-----------|
| ualificat | tions    |                   |               |          |        |        |           |          |                      |                   |            |            |           |
| r Rick Ma | arengo   |                   |               |          |        |        |           |          |                      |                   |            |            |           |
| New       |          |                   |               |          |        |        |           |          |                      |                   |            |            |           |
|           |          |                   | Qualification | n        |        | Cer    | tificates | Status   | College / University | Examination Board | Start Date | End Date   |           |
| Edit      | NVQ Lev  | vel 2 Or Equival  | ent In Trair  | ning     |        | Not Se | et        | Not Set  | Not Set              | Not Set           | Not Set    | Not Set    | Documents |
| Edit      | SIA (D)  | -Door Supervise   | or            |          |        | Not Se | et        | PASS     | Not Set              | Not Set           | Not Set    | Not Set    | Documents |
| Edit      | Please d | do not use this ( | Qualification | 1        |        | Not Se | et        | Not Set  | Circus School        | Circus            | 01/01/2008 | 31/12/2009 | Documents |
|           |          |                   |               |          |        |        |           |          |                      |                   |            |            |           |
|           |          |                   |               |          |        |        |           |          |                      |                   |            |            |           |
|           |          |                   |               |          |        |        |           |          |                      |                   |            |            |           |
|           |          |                   |               |          |        |        |           |          |                      |                   |            |            |           |
|           |          |                   |               |          |        |        |           |          |                      |                   |            |            |           |
|           |          |                   |               |          |        |        |           |          |                      |                   |            |            |           |
|           |          |                   |               |          |        |        |           |          |                      |                   |            |            |           |
|           |          |                   |               |          |        |        |           |          |                      |                   |            |            |           |
|           |          |                   |               |          |        |        |           |          |                      |                   |            |            |           |
|           |          |                   |               |          |        |        |           |          |                      |                   |            |            |           |
|           |          |                   |               |          |        |        |           |          |                      |                   |            |            |           |
|           |          |                   |               |          |        |        |           |          |                      |                   |            |            |           |
|           |          |                   |               |          |        |        |           |          |                      |                   |            |            |           |
|           |          |                   |               |          |        |        |           |          |                      |                   |            |            |           |
|           |          |                   |               |          |        |        |           |          |                      |                   |            |            |           |
|           |          |                   |               |          |        |        |           |          |                      |                   |            |            |           |
|           |          |                   |               |          |        |        |           |          |                      |                   |            |            |           |
|           |          |                   |               |          |        |        |           |          |                      |                   |            |            |           |
|           |          |                   |               |          |        |        |           |          |                      |                   |            |            |           |
|           |          |                   |               |          |        |        |           |          |                      |                   |            |            |           |
|           |          |                   |               |          |        |        |           |          |                      |                   |            |            |           |

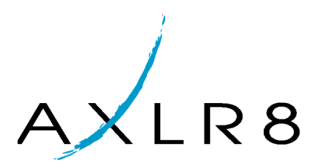

## **Education**

Field staff may not add or change these documents – only internal administrators who have been granted the authority. As with the other documents, a staff member may upload them but only an authorised Administration manager may add them to the specific qualifications records.

| History          | References E     | Education Eme    | gency Contacts |              |       |            |            |  |  |  |  |  |  |
|------------------|------------------|------------------|----------------|--------------|-------|------------|------------|--|--|--|--|--|--|
| Education        | ducation History |                  |                |              |       |            |            |  |  |  |  |  |  |
| Rick Marengo     |                  |                  |                |              |       |            |            |  |  |  |  |  |  |
|                  | Qualification    | O- Levels        |                |              |       |            |            |  |  |  |  |  |  |
|                  | University       | Hecantspell Univ | ersity         |              |       |            |            |  |  |  |  |  |  |
|                  | Certificates     | lost             |                |              |       |            |            |  |  |  |  |  |  |
|                  | Marks            | 100's            |                |              |       |            |            |  |  |  |  |  |  |
|                  |                  | Start Date       | 01/02/2012     |              |       |            |            |  |  |  |  |  |  |
|                  |                  | End Date         | 02/02/2012     |              |       |            |            |  |  |  |  |  |  |
|                  |                  |                  | elete Save     |              |       |            |            |  |  |  |  |  |  |
| New Hide Details |                  |                  |                |              |       |            |            |  |  |  |  |  |  |
|                  | Qualification    | Uni              | versity        | Certificates | Marks | Start Date | End Date   |  |  |  |  |  |  |
| Edit             | 0- Levels        | Hecantspell Un   | iversity       | lost         | 100's | 01/02/2012 | 02/02/2012 |  |  |  |  |  |  |
|                  |                  |                  |                |              |       |            |            |  |  |  |  |  |  |